# eSchoolPLUS Family APP Home Access Center Optimized for Mobile Devices!

(NOTE: As of Sept. 28, 2015, app not yet supported for devices running iOS9)

Now you can access school information from mobile devices using the eSchoolPLUS Family app. Use the app to view attendance, classwork, class and activity calendar events, student grades, send email to a teacher by tapping the teacher's name, and view other information.

## Here's where to get the eSchoolPLUS Family App for free:

For iPad, iPod Touch, and iPhone, use App Store. For Android devices, use Google Play Store app. For Kindle Fire and Fire phones, use Amazon App Store. The app is supported on: iOS 7.1+ (iPhone, iPad, iPod Touch) and Android 4.0.3 (Ice Cream Sandwich)+

Search: eSchoolPLUS Family App or Sungard Family App. The App is free!

## Select Your School District (Radnor Township School District)

The first time you open the eSchoolPLUS Family app, you'll need to select the district. You can search for the district by name and state or by location.

To search by district name:

- 1. Tap District Name/State.
- 2. Enter the district's name in District Name.
- 3. Select the school district's state.
- 4. Tap Search.

To search for districts near a zip code:

- 1. Tap Enter Your Zip Code.
- 2. Enter the zip code.
- 3. Tap Search.

Then, tap the district's name to open the Login screen.

#### Log into eSchoolPLUS Family App

The user name and password for Home Access Center and the eSchoolPLUS Family app are the same. If you do not have a user name and password, contact your child's school.

- 1. Enter your Home Access Center user name.
- 2. Enter password.

## **Retrieve a Forgotten Password**

Use Home Access Center if you have forgotten your password. Home Access Center allows you to reset your password after answering challenge questions.

## Select Student

If you have access to multiple students, you can quickly switch the student in view.

1. Tap student's name to display a list of your other students.

## Below are some of the options you will see when accessing the Family app

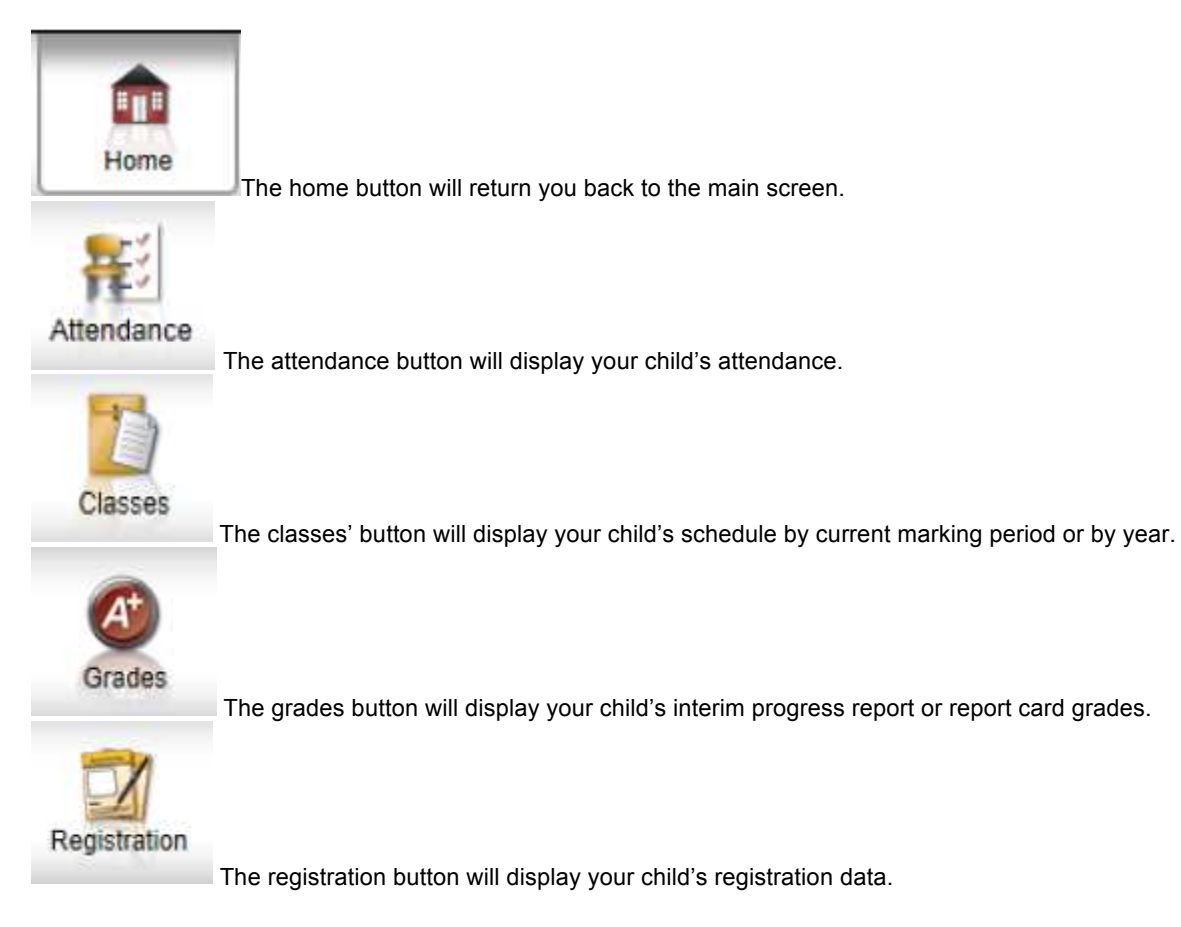